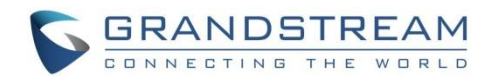

### **USO DE AUDÍFONO, ALTAVOZ O AURICULAR**

- Deslice la barra de estado superior de la pantalla del GXV3275 y seleccione "System Settings" [Ajustes del Sistema]. Hay 4 opciones de canal de medios:
- Seleccione "3.5mm Earphone" [Audífono de 3.5mm] para usar este audífono una vez que esté conectado al puerto de audífono de 3.5mm.
- 2) Seleccione "RJ9 Headset" [Audífono RJ9] para usar este audífono una vez que esté conectado al puerto RJ9.
- 3) Seleccione "Speaker" [Altavoz] para usar el altavoz. O toque el icono de altavoz
  in la pantalla de marcación.

 4) Seleccione "Handset" [Auricular] o descuelgue el auricular para usario.

### CÓMO HACER UNA LLAMADA

 Descuelgue el auricular, o toque el icono en el escritorio del teléfono para abrir la pantalla de marcación.
 Seleccione la cuenta en el panel izquierdo.

3) Introduzca el número de para marcar.

4) Toque el icono en para hacer una llamada de audio; O Toque el

icono para hacer una video llamada.

### REMARCACIÓN

 Descuelgue el auricular, o toque el icono sen el escritorio del teléfono para abrir la pantalla de marcación.

 Toque el último número marcado del registro de llamadas en el lado izquierdo del teclado de marcación.

Toque el icono para remarcar como llamada de audio o como video llamada.

### CÓMO CONTESTAR UNA LLAMADA A) Una Sola Llamada Entrante

- 1) Videollamada Entrante: Cuando el teléfono suene, toque la tecla "Audio Answer" [Contestar con Audio], "Video Answer" [Contestar con Video] o "Reject" [Rechazar].
- 2) Llamada de Audio Entrante: Cuando el teléfono suene, toque la tecla "Answer" [Contestar] o "Reject" [Rechazar].
- 3) Llamada Perdida: Si no se contesta una llamada, se mostrará un mensaje de llamada perdida en la pantalla inactiva. Los usuarios pueden tocar la llamada perdida para tener acceso a los detalles.

#### B) Múltiples Llamadas Entrantes

- 1) Cuando hay otra llamada entrante durante una llamada activa, los usuarios escucharán un tono de llamada en espera.
- 2) La pantalla de llamada entrante mostrará el nombre de la persona que llama. Al igual que una sola llamada entrante, los usuarios pueden tocar la tecla "Audio Answer" [Contestar con Audio] o "Video Answer" [Contestar con Video] en la pantalla para contestar con audio o con video.
- Cuando se contesta la llamada nueva, la llamada activa anterior se pondrá en espera.
- 4) Para pasar de una llamada a otra, seleccione la llamada en el panel izquierdo de la pantalla. Después, toque la tecla "Unhold" para reanudar la llamada.

#### LLAMADA EN ESPERA

- 1) Poner una llamada en espera: Durante una llamada activa, toque la tecla "Hold" en la pantalla.
- 2) Reanudar la llamada: Cuando la llamada está en espera, toque la tecla "Unhold" en la pantalla para reanudar la pantalla.

### **TERMINAR UNA LLAMADA**

Termine una llamada tocando la tecla "End" o colgando el auricular del teléfono.

# TRANSFERENCIA DE LLAMADA

### A) Transferencia a Ciegas

1) Durante una llamada activa, toque la tecla "More" y seleccione "Transfer" para mostrar la pantalla de transferencia.

2) Seleccione "Blind" en la parte superior izquierda de la pantalla.3) Introduzca los dígitos y toque la tecla "Send".

#### B) Transferencia Atendida

- 1) Durante una llamada activa, toque la tecla "More" y seleccione "Transfer" para mostrar la pantalla de transferencia.
- Seleccione el modo de transferencia como "Attended" [Atendida] en la parte superior izquierda de la pantalla.

3) Introduzca los dígitos y toque la tecla "Send".

4) Después de que la llamada sea contestada, toque la tecla "Transfer" en la ventana de diálogo para completar la transferencia.

#### Nota

- Después del paso 2, si hay una llamada en espera en el teléfono, se mostrará en la pantalla de transferencia. Si los usuarios desean transferir la llamada, deben tocar la llamada en espera para completar la transferencia atendida.
- Después del paso 3, aparecerá una ventana de diálogo en la pantalla con la tecla "Cancel". Si se presiona la tecla "Cancel", la llamada no será transferida. Si los usuarios cuelgan la llamada (por ejemplo, cuelgan el auricular) sin presionar la tecla "Cancel", la transferencia se completará antes de contestarla.

### CONFERENCIA DE 6 VÍAS A) Iniciar Conferencia

### Durante una llamada activa +, toque la tecla "More" y seleccione "Conf".

2) Toque el icono en la pantalla de conferencia.

3) Introduzca el número o directamente seleccione el número del lado izquierdo del teclado de marcación. Si hay una llamada en espera, los usuarios también pueden tocarla para agregarla a la conferencia.

4) Toque la tecla "INVITE" para agregar a otra persona.

5) Repita los pasos anteriores para agregar más personas.

### B) Eliminar Personas de la Conferencia.

1) Toque a la persona que le gustaría eliminar en la pantalla de conferencia.

2) Toque el icono para eliminar a la persona.

### C) Terminar Conferencia

Toque la tecla "End" para desconectar a todas las personas de la conferencia.

### D) Conferencia Automática.

- Inicie sesión en la interfaz Web GUI del GXV3275.
   Vaya a la página Advanced Settings->Call Features [Ajustes Avanzados->Funciones de Llamada] y ponga "Yes" en "Auto Conference"
- Cuando haya múltiples llamadas en el GXV3275, toque la tecla "More" y seleccione "CONF" para establecer una conferencia con todas las partes.

### CORREO DE VOZ

- Cuando haya un nuevo correo de voz, MWI LED parpadeará en rojo y el icono de correo de voz se mostrará en la barra de estado superior.
- 2) En la pantalla inactiva, toque el icono en la parte inferior de la pantalla.
- Se mostrará la pantalla de correo de voz con todas las cuentas registradas y el número de correos de voz.
- 4) Toque en la cuenta para marcar en el cuadro de correo de voz. Nota: Para cada cuenta, configure la identificación de usuario de correo de voz en Web GUI->Account->General Settings: "Voice Mail UserID" del GXV3275.

#### ACTIVAR SONIDO/DESACTIVAR SONIDO

Para activar/desactivar el sonido en el teléfono, toque la tecla "Mute"/"Unmute" durante una llamada activa.

### AJUSTE DE VOLUMEN

## 1) Presione la tecla 4- para disminuir el volumen.

2) Presione la tecla

**CONTACTOS** Para tener acceso a Contactos:

1) Toque el icono Len el menú o escritorio del teléfono.

2) Toque el icono en la parte inferior de la pantalla inactiva o la pantalla de menú.

# HISTORIAL DE LLAMADAS

Para tener acceso al Historial de Llamadas:

Toque el cono en el menú o escritorio del teléfono.
 Toque el icono en la parte inferior de la pantalla inactiva o la pantalla de menú.

### BLF

- 1) Toque el icono MPK desde el menú del teléfono, o toque el dispositivo MPK en la pantalla inactiva.
- 2) La tecla BLF virtual configurada se mostrará en la aplicación MPK, así como en el dispositivo MPK en la pantalla inactiva. Los usuarios verán el estatus de BLF (inactivo, sonando u ocupado) de las extensiones monitoreadas en el LCD. 3) La teclas BLF virtuales pueden configurarse desde la aplicación MPK LCD o Web GUI->Advanced Settings->MPK LCD settings del GXV3275.

#### AJUSTE DE CÁMARA

El GXV3275 tiene una cámara integrada. Deslice la rueda hacia arriba/abajo en la parte posterior de la cámara para ajustar la cámara.

©2016 Grandstream Networks, Inc. Todos los derechos reservados.

Se prohíbe la reproducción o transmisión total o parcial, en cualquier forma o por cualquier medio, electrónico o impreso, para cualquier propósito sin el permiso expreso por escrito de Grandstream Networks, Inc. La información en este documento está sujeta a cambio sin previo aviso.

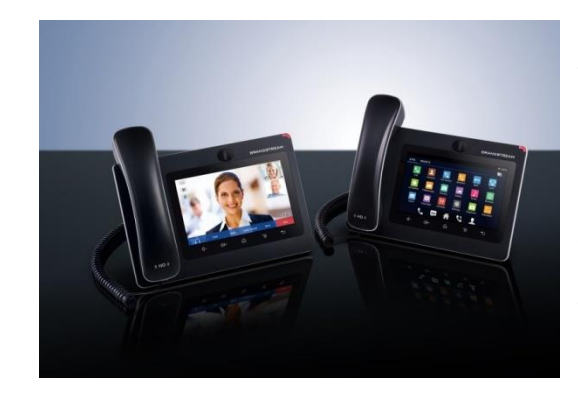

Grandstream GXV3275 Teléfono IP Multimedia para Android<sup>™</sup>

Guía Rápida de Usuario

Operación Básica del Teléfono

Para información detallada, consulte por favor el Manual del Usuario del GXV3275 disponible en: www.grandstream.com